# Improving Eligibility and Consent Documentation

September 20, 2012

#### **Improving Data Collection**

- The State Office of AIDS (OA) works with providers to improve the quality of data that is collected and entered into ARIES.
- Today we're going to discuss documentation of :
  - HIV Status Documentation
  - ARIES Client Share/Non-Share Consent Form Documentation

## Why is HIV Status Documentation Important?

- All Ryan White Providers must screen and document client eligibility for services in the client file and the program database-ARIES.
   There are two eligibility documentation requirements:
- Proof of HIV status
   Proof of Residence

## Why is HIV Status Documentation Important?

- Under the law, RW programs must serve as the "payer of last resort" for <u>eligible</u> clients.
  Ensuring proper eligibility documentation is a major focus for HRSA.
- New monitoring standards focus on regular client eligibility screening and documentation.
   OA is required to monitor that all RW providers are in compliance with documenting client eligibility.

#### ARIES Client Share/Non-Share Consent Form and HIV Status Documentation in ARIES

 OA Programs require the ARIES Client Share/Non-Share Consent Form and HIV Documentation to be collected and entered into ARIES.

| Eligibility                   | Required for        |                               |                                                     |  |  |  |  |
|-------------------------------|---------------------|-------------------------------|-----------------------------------------------------|--|--|--|--|
| Documents<br>Data<br>Elements | HIV Care<br>Program | Medi-Cal<br>Waiver<br>Program | Housing<br>Opportunities<br>for People<br>with AIDS |  |  |  |  |
| ARIES<br>Consent form         | Х                   | Х                             | Х                                                   |  |  |  |  |
| HIV<br>Documentation          | Х                   | Х                             | Х                                                   |  |  |  |  |

\*Please note that these requirements also apply to Ryan White Parts A, C, D, and F.

- Ensures that the client has consented to his or her personal information being entered into ARIES.
- Indicates whether or not the client will be a share or non-share client.
- Every agency that serves the client needs to retain its own form and enter it into ARIES...
  - For example, if Agency A and Agency B serve Client 1, both Agency A and Agency B need to have their own signed copies of the form in Client 1's chart and enter it into ARIES.

Providers must ensure that clients renew the ARIES Consent Form once every three years.

All providers should use the ARIES Consent Form dated July 2010, which is available at <u>www.projectaries.org</u>.

- A new form needs to be signed whenever clients change their share status. Each agency is responsible for identifying changes among their clients and obtaining new forms as needed. There are two ways to identify changes in share status:
  - Compare the share status on a client's "Agency Specifics" screen to the last signed consent form in the client's paper file.
  - Run the Share Status Change Report, which is located under Reports > Compliance, every 30 to 60 days. If there is a change, enter a Client Alert on the Agency Specifics screen to remind staff to obtain a new consent form when the client comes in for his or her next visit.

- Note that clients served in counties with "Local Share Mandates" are all share clients, with some exceptions.
- Providers under Local Share Mandates should obtain their county-specific ARIES Consent Forms from their administrative agencies.

For information on becoming a "Local Share Mandate" county please review ARIES Policy Notice C6 – Local Share Mandate at: <u>http://www.cdph.ca.gov/programs/aids/Documents/</u> <u>APN-C6.pdf</u>

- Local Share Mandate Counties include:
  - San Bernardino/Riverside
  - San Diego
  - San Francisco
  - San MateoSanta Clara

#### **HIV Documentation**

Ensures that providers have confirmed and documented the client's HIV status as part of client eligibility determination.
 In ARIES, this can include:

"HIV Letter of Diagnosis"

"Proof of Diagnosis"

Note that you can select "Proof of Diagnosis" for other acceptable means of HIV proof, such as a confirmatory lab result.

#### **HIV Documentation**

- "HIV Letter of Diagnosis" or "Proof of Diagnosis" is generally collected at client intake and needs to be entered into ARIES one time only.
- For <u>non-share</u> clients, each agency needs to retain and enter its own HIV Letter of Diagnosis.
  - For example, if Agency A and Agency B serve Client 1, who is non-share, both Agency A and Agency B need to have documentation of HIV diagnosis in Client 1's chart and enter it into ARIES.

#### **HIV Documentation**

- For <u>share</u> clients, however, only one agency that serves the client needs to retain proof of HIV status.
  - For example, for a <u>share</u> client, if Agency A and Agency B serve Client 1, Agency A can have the client's proof of HIV+ status, and Agency B can rely on Agency A's record in ARIES in determining the client's eligibility.
  - In the above scenario, Agency B should also print out a paper copy of the Client 1's Eligibility Documents screen in ARIES and place it in the client's chart.

#### **Entering Eligibility Documents**

We will review the steps for entering eligibility documents for a client in ARIES.

We will also give tips for collecting this information accurately.

#### Begin by searching for the client record.

|   | < Back Home | Find N              | ew Reports         | Shortcuts              | Help Logout                  |             |             |
|---|-------------|---------------------|--------------------|------------------------|------------------------------|-------------|-------------|
|   | DEMO        | DEMO                | DEMO               | DEMO                   | DEMO                         | DEMO        | DEMO        |
|   |             |                     |                    | Client                 | Search                       |             |             |
|   |             |                     | To find a clie     | nt, or to check if a c | client is new to your agency | , enter     |             |
| 3 |             |                     | in some or all o   | f the following infor  | mation. You may use the w    | vildcard *. |             |
|   |             |                     | Last Name          | Ashton                 |                              |             |             |
|   |             |                     | First Name         | Zach                   |                              |             |             |
|   |             |                     | Middle Initial     |                        |                              |             |             |
|   |             |                     | Client ID          |                        |                              |             |             |
|   |             |                     | SSN                |                        |                              |             | 123-45-6789 |
|   |             |                     | Date of Birth      |                        |                              |             | mm/dd/yyyy  |
|   |             |                     | Display            | 20 resu                | lts                          |             |             |
|   |             |                     |                    | Search Relate          | d/Affected Individuals       |             |             |
|   |             |                     |                    | <mark>( Se</mark> a    | arch >)                      |             |             |
|   | Note:       | The screen shots di | isplayed show dumr | ny                     |                              |             |             |
|   | data f      | rom our ARIES Test  | system.            |                        |                              | Click "Sea  | arch"       |

# If the client record is found, ARIES brings you to the Demographics tab.

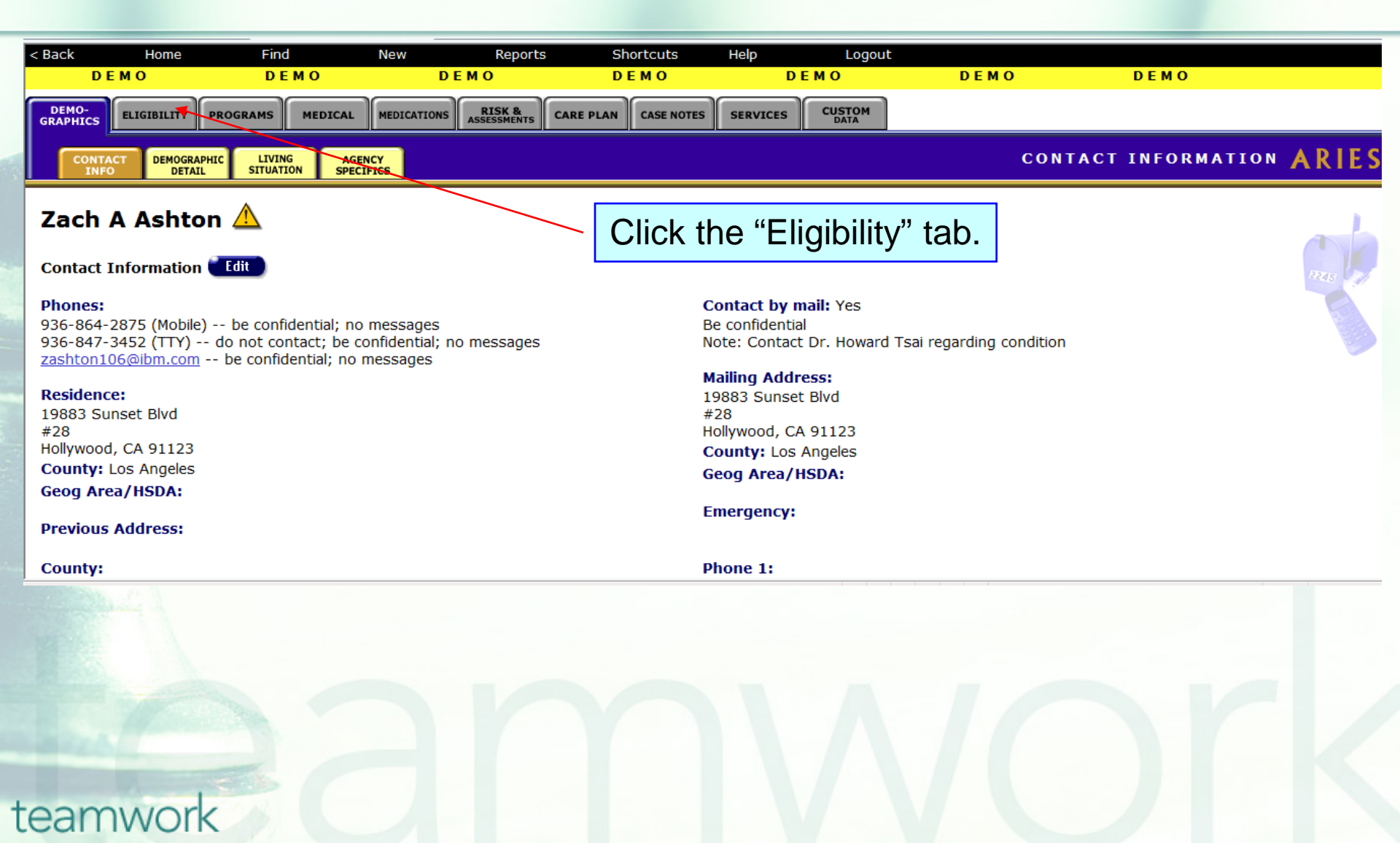

## **Eligibility Read-only Screen**

| < Back Home<br>DEMO             | Find<br>D E M O  | New<br>DEMO | Reports S  | hortcuts<br>EMO | Help<br>D | Logout<br>E M O | DEMO      | DEMO            |           |
|---------------------------------|------------------|-------------|------------|-----------------|-----------|-----------------|-----------|-----------------|-----------|
| DEMO-<br>GRAPHICS ELIGIBILITY   | PROGRAMS MEDICAL | MEDICATIONS | CARE PLAN  | CASE NOTES      | SERVICES  |                 |           |                 |           |
| ELIGIBILITY<br>DOCUMENTS FINANC |                  |             |            |                 |           |                 | ELIG      | IBILITY DOCUMEI | NTS ARIES |
| Zach A Ashto                    | on 🛆             |             |            | -               |           |                 |           |                 | 1-2-2-1   |
| Eligibility Documents           | Edit             |             |            | 10 6            | enter a   | a new do        | ocument,  | click "Edit"    |           |
| Туре                            | Doc D            | ate Obtai   | ned Expir  | es              | Source    |                 | Location  | Notes           |           |
| Proof of Income                 | 10/27/           | 2008 10/27/ | 2008       |                 |           |                 | CA Sample | SDI             |           |
| Picture ID                      | 8/1/20           | 08 8/1/20   | 08 7/31/2  | 2018            |           |                 | CA Sample |                 |           |
| Proof of Residency              | 6/11/2           | 004 6/22/2  | 005 6/8/20 | 006             |           |                 | CA Sample |                 |           |
| -                               |                  |             |            |                 |           |                 |           |                 |           |
|                                 |                  |             |            |                 | doour     | anta            |           |                 |           |
|                                 |                  |             |            | sis all (       | Jocun     | ients           |           |                 |           |
|                                 |                  |             | en         | tered           | for this  | s client        |           |                 |           |
| Contact Information             |                  |             |            |                 |           |                 |           |                 |           |
|                                 |                  |             |            |                 |           |                 |           |                 |           |
|                                 |                  |             |            |                 |           |                 |           |                 |           |
|                                 |                  |             |            |                 |           |                 |           |                 |           |
|                                 |                  |             |            |                 |           |                 |           |                 |           |
|                                 |                  |             |            |                 |           |                 |           |                 |           |
|                                 |                  |             |            |                 |           |                 |           |                 |           |
|                                 | -                |             |            |                 |           |                 |           |                 |           |
| eamwor                          | k                |             |            |                 |           |                 |           |                 |           |

| DEMO                       | DEMO  | DEN          | 10         | DEMO               | DEMO       | DEMO      | DEN  | 10   |
|----------------------------|-------|--------------|------------|--------------------|------------|-----------|------|------|
|                            |       | 2            | Zach A Ash | ton Eligibil       | ity Docume | ents 🛆    |      |      |
| Туре                       | Pendi | ng Doc Dated | Obtained   | Expires            | Source     | Location  | Note |      |
| Proof of Income            | Yes   | 10/27/2008   | 10/27/2008 |                    |            | CA Sample | SDI  | Edit |
| Picture ID                 | No    | 8/1/2008     | 8/1/2008   | 7/31/2018          |            | CA Sample |      | Edit |
| Proof of Residency         | Yes   | 6/11/2004    | 6/22/2005  | 6/8/2006           |            | CA Sample |      | Edit |
|                            |       |              |            |                    |            |           |      | New  |
|                            |       |              | Save +     | Next ►) 🦿 Save + D | one Cancel |           |      |      |
|                            |       |              |            |                    |            |           |      |      |
|                            |       |              |            |                    |            |           |      |      |
|                            |       |              |            |                    | C          | lick      |      |      |
|                            |       |              |            |                    | "N         |           |      |      |
|                            |       |              |            |                    |            |           |      |      |
| <u>Contact Information</u> |       |              |            |                    |            |           |      |      |
|                            |       |              |            |                    |            |           |      |      |
|                            |       |              |            |                    |            |           |      |      |
|                            |       |              |            |                    |            |           |      |      |
|                            |       |              |            |                    |            |           |      |      |
|                            |       |              |            |                    |            |           |      |      |
|                            |       |              |            |                    |            |           |      |      |
|                            |       |              |            |                    |            |           |      |      |
|                            |       |              |            |                    |            |           |      |      |
| eamwork                    |       |              |            |                    |            |           |      |      |

| DEMO  |      | DEMO      | DEMO      | EMO          | 0 0         | DEM         | DEMO   | DEMO                   |
|-------|------|-----------|-----------|--------------|-------------|-------------|--------|------------------------|
|       |      | ents 🛆    | ty Docume | on Eligibili | ach A Ashto | Z           |        |                        |
|       | Note | Location  | Source    | Expires      | Obtained    | g Doc Dated | Pendir | Гуре                   |
|       | SDI  | CA Sample |           |              | 10/27/2008  | 10/27/2008  | Yes    | Proof of Income        |
|       |      | CA Sample |           | 7/31/2018    | 8/1/2008    | 8/1/2008    | No     | Picture ID             |
| Save  |      | CA Sample |           | 6/8/2006     | 6/22/2005   | 6/11/2004   | Yes    | Proof of Residency     |
| Cance |      |           |           |              |             |             | -      | ADAP                   |
|       |      | CA Sample |           |              |             |             |        | ADAP                   |
|       |      |           |           |              |             |             |        | gency Consent Form     |
|       |      |           |           |              |             |             | _      | Client Rights          |
|       |      |           |           |              |             |             |        | MP Consent Form        |
|       |      |           |           |              |             |             |        | SP Consent Form        |
|       |      |           |           |              |             | $\searrow$  |        | revance Procedures     |
|       |      |           |           |              |             | $\sim$      |        | IIPAA                  |
|       |      |           |           |              |             |             |        | IV Letter of Diagnosis |
|       |      |           |           |              |             |             |        | IOPWA                  |
|       |      |           |           |              |             |             |        | Picture ID             |
|       |      |           | IES       | elect "AR    | N Se        |             |        | Proof of Diagnosis     |
|       |      |           |           |              |             |             |        | Proof of Disability    |
|       |      |           | orm"      | onsent Fo    | CC          |             |        | Proof of Eligibility   |
|       |      |           | onn       |              |             |             |        | Proof of Residency     |
|       |      |           |           |              |             |             |        | Release of Information |
|       |      |           |           |              |             |             |        | Sec. 11                |
|       |      |           |           |              |             |             |        |                        |
|       |      |           |           |              |             |             |        |                        |
|       |      |           |           |              |             |             |        |                        |
|       |      |           |           |              |             |             |        |                        |
|       |      |           |           |              |             |             |        |                        |
|       |      |           |           |              |             |             |        |                        |
|       |      |           |           |              |             |             |        |                        |
|       |      |           |           |              |             |             |        |                        |
|       |      |           |           |              |             |             |        |                        |
|       |      |           |           |              |             |             |        |                        |
|       |      |           |           |              |             |             |        | mwork                  |
|       |      |           |           |              |             |             |        | eamwork                |

| DEMO                             | DEMO      | DEMO                                             | D                   | ЕМО                   | DEMO      | DEMO                   |       | DEMO   |
|----------------------------------|-----------|--------------------------------------------------|---------------------|-----------------------|-----------|------------------------|-------|--------|
|                                  |           | Zac                                              | h A Ashto           | on Eligibili          | ty Docume | nts 🛆                  |       |        |
| Type<br>Proof of Income          | Pendi     | ng Doc Dated 0                                   | <b>btained</b>      | Expires               | Source    | Location               | Note  |        |
| Picture ID<br>Proof of Residency | No<br>Yes | 8/1/2008         8           6/11/2004         6 | /1/2008<br>/22/2005 | 7/31/2018<br>6/8/2006 |           | CA Sample<br>CA Sample | 501   | 4 From |
| ARIES Consent Form               | -         | 8/1/2012                                         | ₿/1/2012            | 7/31/2015             |           | CA Sample              | Share | Cancel |
|                                  |           | Ī                                                | Ī                   | Ī                     |           |                        |       |        |
|                                  |           |                                                  |                     |                       |           |                        |       |        |
| Contact Information              |           |                                                  |                     |                       |           |                        |       |        |
|                                  |           | Enter c                                          | lates int           | o the                 | Ent       | ter either             | ] [   | Click  |
|                                  |           | "Do                                              | c Datec             | l,"                   | "S        | hare" or               |       | "Save" |
|                                  |           | "Obta                                            | ained," a           | and                   | "No       | on-share"              |       | when   |
|                                  |           | "Exp                                             | ires" fie           | lds                   |           |                        | ' L   | done.  |
|                                  |           |                                                  |                     |                       |           |                        |       |        |
|                                  |           |                                                  |                     |                       |           |                        |       |        |
|                                  |           |                                                  |                     |                       |           |                        |       |        |
| amwork                           |           |                                                  |                     |                       |           |                        |       |        |

| DEMO                | DEMO  | DEN           | чо         | DEMO                | DEMO       | DEMO        | D          | ЕМО  |
|---------------------|-------|---------------|------------|---------------------|------------|-------------|------------|------|
|                     |       | 2             | Zach A Ash | nton Eligibil       | ity Docur  | ments Å     |            |      |
| Туре                | Pendi | ing Doc Dated | Obtained   | Expires             | Source     | Location    | Note       |      |
| ARIES Consent Form  | No    | 8/1/2012      | 8/1/2012   | 7/31/2015           |            | CA Sample   | Share      | Edit |
| Proof of Income     | Yes   | 10/27/2008    | 10/27/2008 |                     |            | CA Sample   | SDI        | Edit |
| Picture ID          | No    | 8/1/2008      | 8/1/2008   | 7/31/2018           |            | CA Sample   |            | Edit |
| Proof of Residency  | Yes   | 6/11/2004     | 6/22/2005  | 6/8/2006            |            | CA Sample   |            | Edit |
|                     |       |               | Save +     | Next ►) C Save + Di | one Cancel |             |            |      |
|                     | Th    | e docum       | ent enter  | ed                  |            |             |            |      |
|                     | ap    | pears on      | this scre  | en                  |            |             |            |      |
|                     | 40    | pouro on      |            |                     |            | To optor    | anathar    |      |
| Contact Information |       |               |            |                     |            | TO enter a  |            |      |
|                     |       |               |            |                     | C          | locument, c | click "New | /"   |
|                     |       |               |            |                     |            |             |            | _    |
|                     |       |               |            |                     |            |             |            |      |
|                     |       |               |            |                     |            |             |            |      |
|                     |       |               |            |                     |            |             |            |      |
|                     |       |               |            |                     |            |             |            |      |
|                     |       |               |            |                     |            |             |            |      |
|                     |       |               |            |                     |            |             |            |      |
| amwork              |       |               |            |                     |            |             |            |      |

| DEMO                                                               | DEMO     | DEMO         |            | DEMO         | DEMO                                  | DEMO      | le de la companya de la companya de la companya de la companya de la companya de la companya de la companya de | ремо   |
|--------------------------------------------------------------------|----------|--------------|------------|--------------|---------------------------------------|-----------|----------------------------------------------------------------------------------------------------|--------|
|                                                                    |          | Za           | ch A Ash   | ton Eligibil | ity Documen                           | its 🛕     |                                                                                                    |        |
| Туре                                                               | Pendi    | ng Doc Dated | Obtained   | Expires      | Source                                | Location  | Note                                                                                                    |        |
| ARIES Consent Form                                                 | No       | 8/1/2012     | 8/1/2012   | 7/31/2015    |                                       | CA Sample | Share                                                                                                    |        |
| Proof of Income                                                    | Yes      | 10/27/2008   | 10/27/2008 |              |                                       | CA Sample | SDI                                                                                                    |        |
| Picture ID                                                         | No       | 8/1/2008     | 8/1/2008   | 7/31/2018    |                                       | CA Sample |                                                                                                    |        |
| Proof of Residency                                                 | Yes      | 6/11/2004    | 6/22/2005  | 6/8/2006     |                                       | CA Sample |                                                                                                    |        |
|                                                                    |          | _            | _          |              | · · · · · · · · · · · · · · · · · · · |           |                                                                                                    | Save   |
| ADAP                                                               | <b>-</b> |              |            |              |                                       | CA Sample |                                                                                                    | Cancer |
| ADAP<br>Agency Consent Form<br>ARIES Consent Form<br>Client Rights |          |              |            |              |                                       |           |                                                                                                    |        |
| CMP Consent Form<br>CSP Consent Form                               |          |              | Selec      | t "HIV Le    | etter of                              |           |                                                                                                    |        |
| Grievance Procedures                                               |          |              |            | Diagnosis    | s"                                    |           |                                                                                                    |        |
| HIV Letter of Diagnosis                                            |          |              |            | Diagnooid    | ,                                     |           |                                                                                                    |        |
| MCWP Consent Form<br>Picture ID                                    |          |              |            |              |                                       |           |                                                                                                    |        |
| Proof of Disability<br>Proof of Eligibility<br>Proof of Income     |          | Or           | select "l  | Proof of D   | Diagnosis"                            |           |                                                                                                    |        |
| Release of Information                                             |          |              |            |              |                                       | _         |                                                                                                    |        |
|                                                                    |          |              |            |              |                                       |           |                                                                                                    |        |
|                                                                    |          |              |            |              |                                       |           |                                                                                                    |        |
|                                                                    |          |              |            |              |                                       |           |                                                                                                    |        |

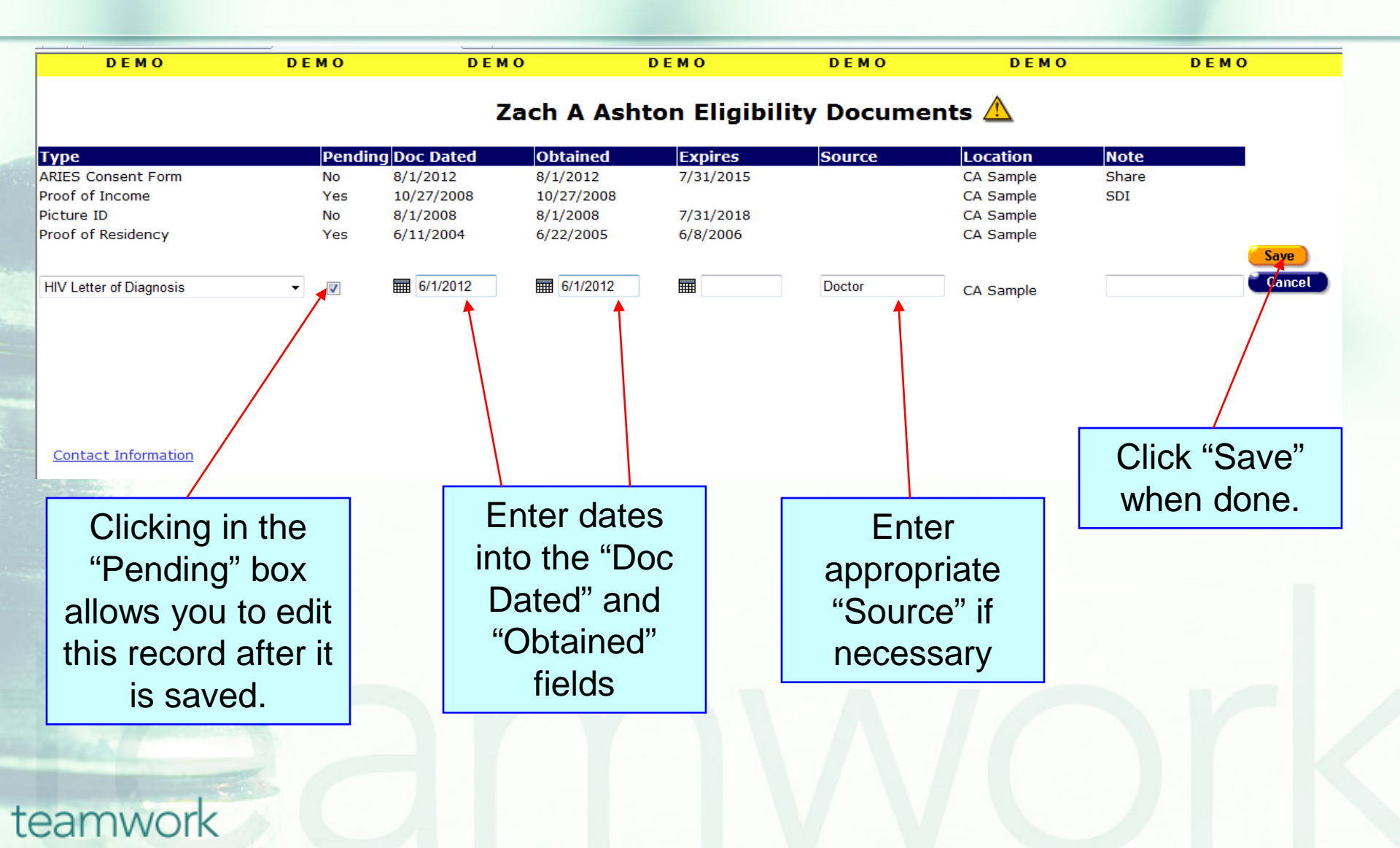

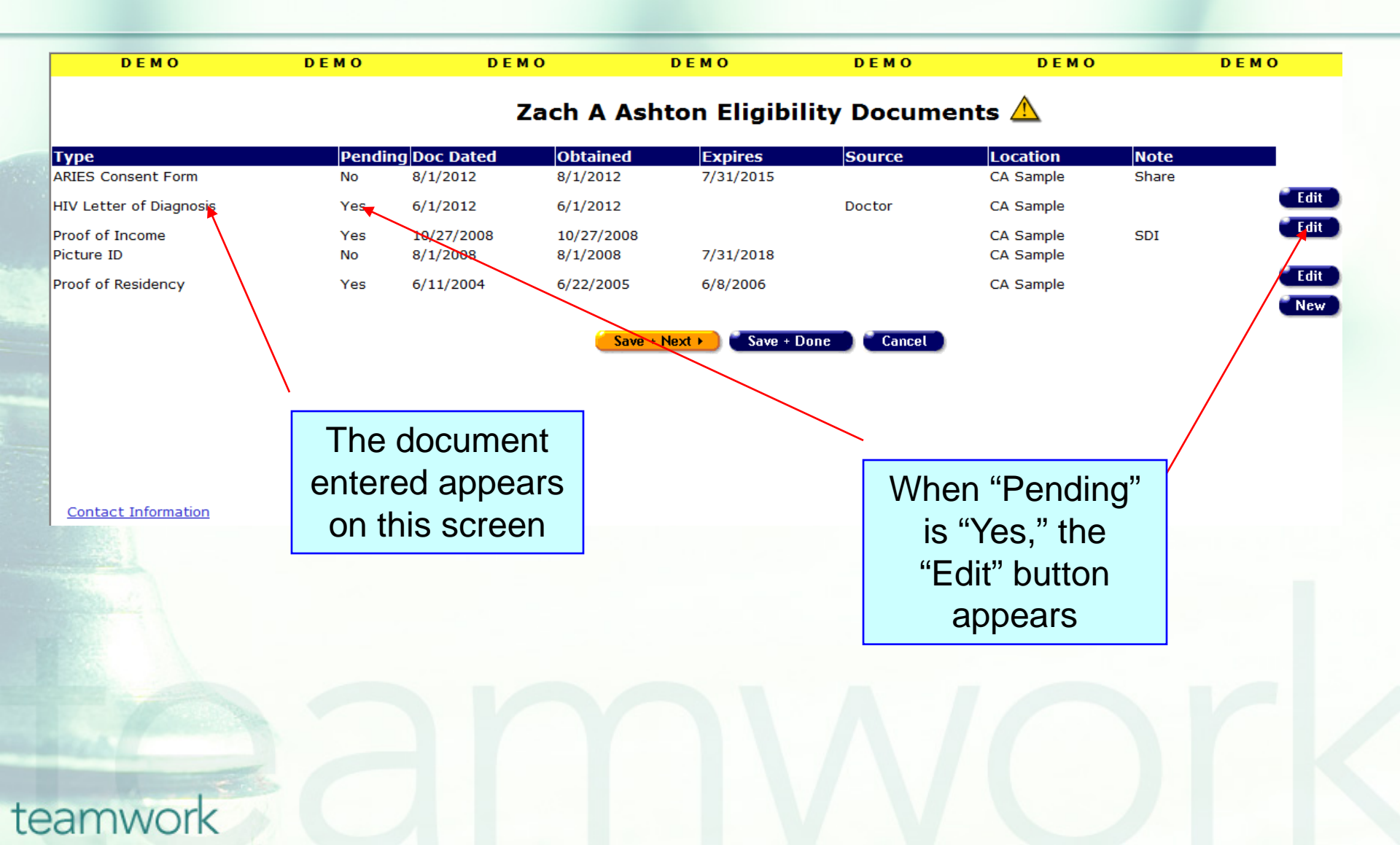

#### When entering eligibility document data...

DO <u>NOT</u> edit an existing ARIES Consent Form record that has expired.

DO <u>NOT</u> enter sensitive data (e.g. mental health, substance abuse, legal, etc.) in the Source and Notes fields.

#### But please do...

- Run the "Pending Eligibility Documents" report (under the Report > Client menu), and go back and edit document records with a "Pending" status and update accordingly.
- If client HIV documentation is retained at another agency, print out your <u>share</u> clients' Eligibility Documents screen in ARIES and place it in their charts.
- Enter clients' share status in the ARIES Consent Form Notes field.

#### **Cleaning up eligibility document data...**

We hope these guidelines help improve data quality moving forward. However, some of your records may need some attention. We have designed a fix-it report that will help you find records in your agency that need corrected and/or updated eligibility document data.

#### **The Fix-It Eligibility Documents Report**

 We will now demonstrate how to run the Eligibility Documents Fix-it Report.
 This report will list your clients served within a specified date range along with specific error messages that relate to the ARIES Client Share/Non-Share Consent Form and HIV Documentation.

## To locate the **Fix-It: Eligibility Documents** report, go to Reports and select the **Client** menu.

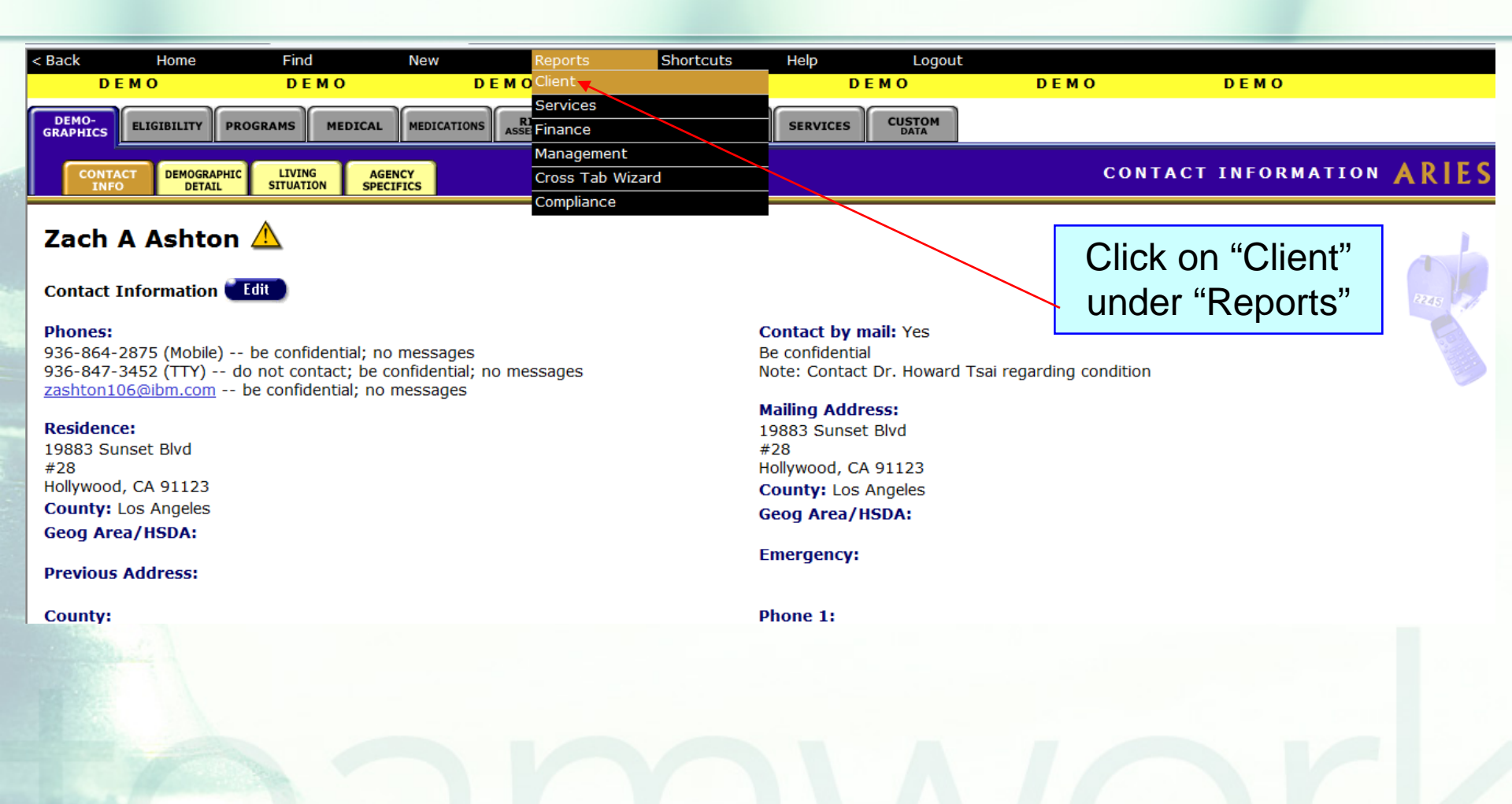

## The **Fix-It: Eligibility Documents** report is located towards the bottom of the Client report page.

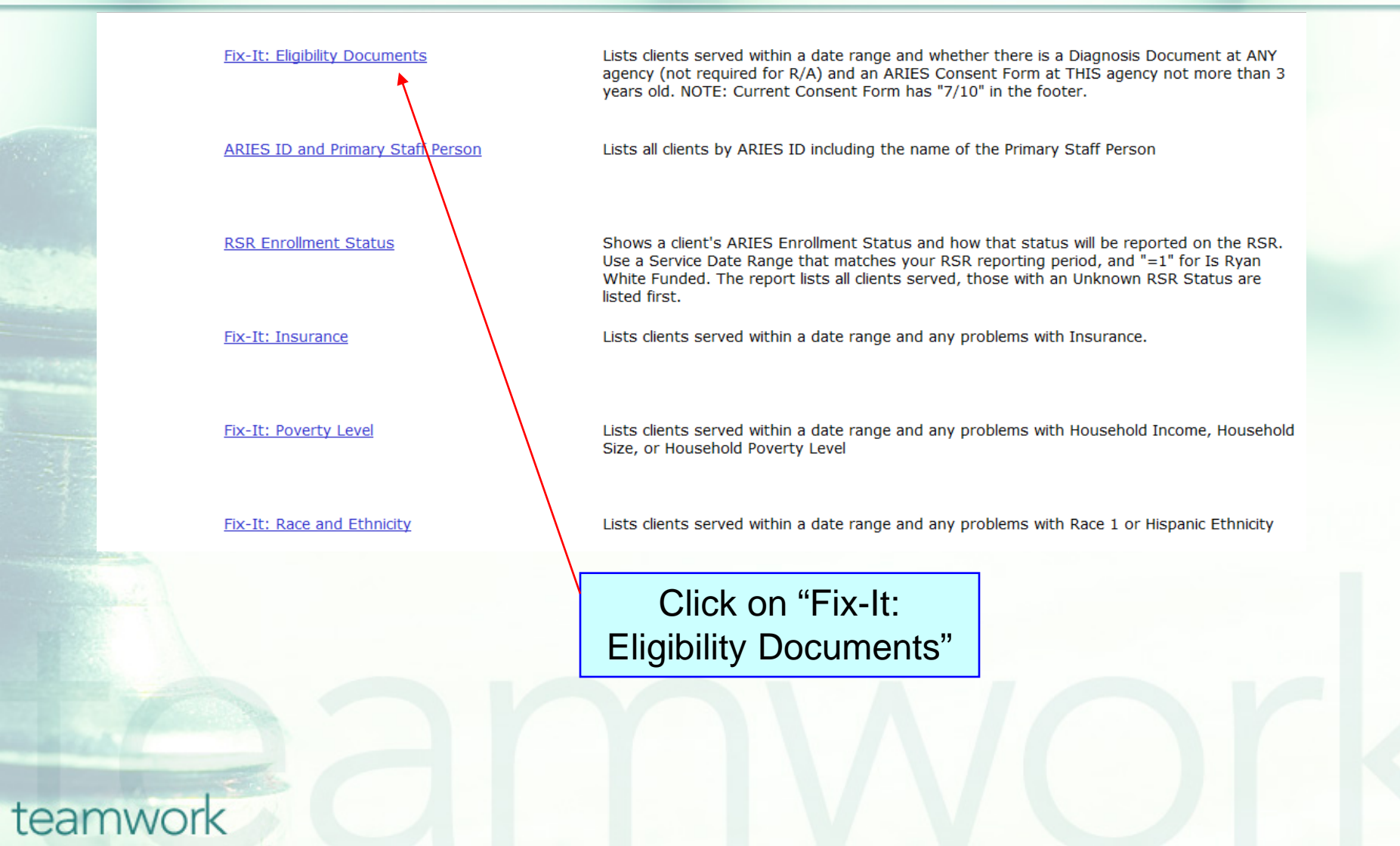

## Click on the report to run. Input your specified dates on the Report Filter Value page.

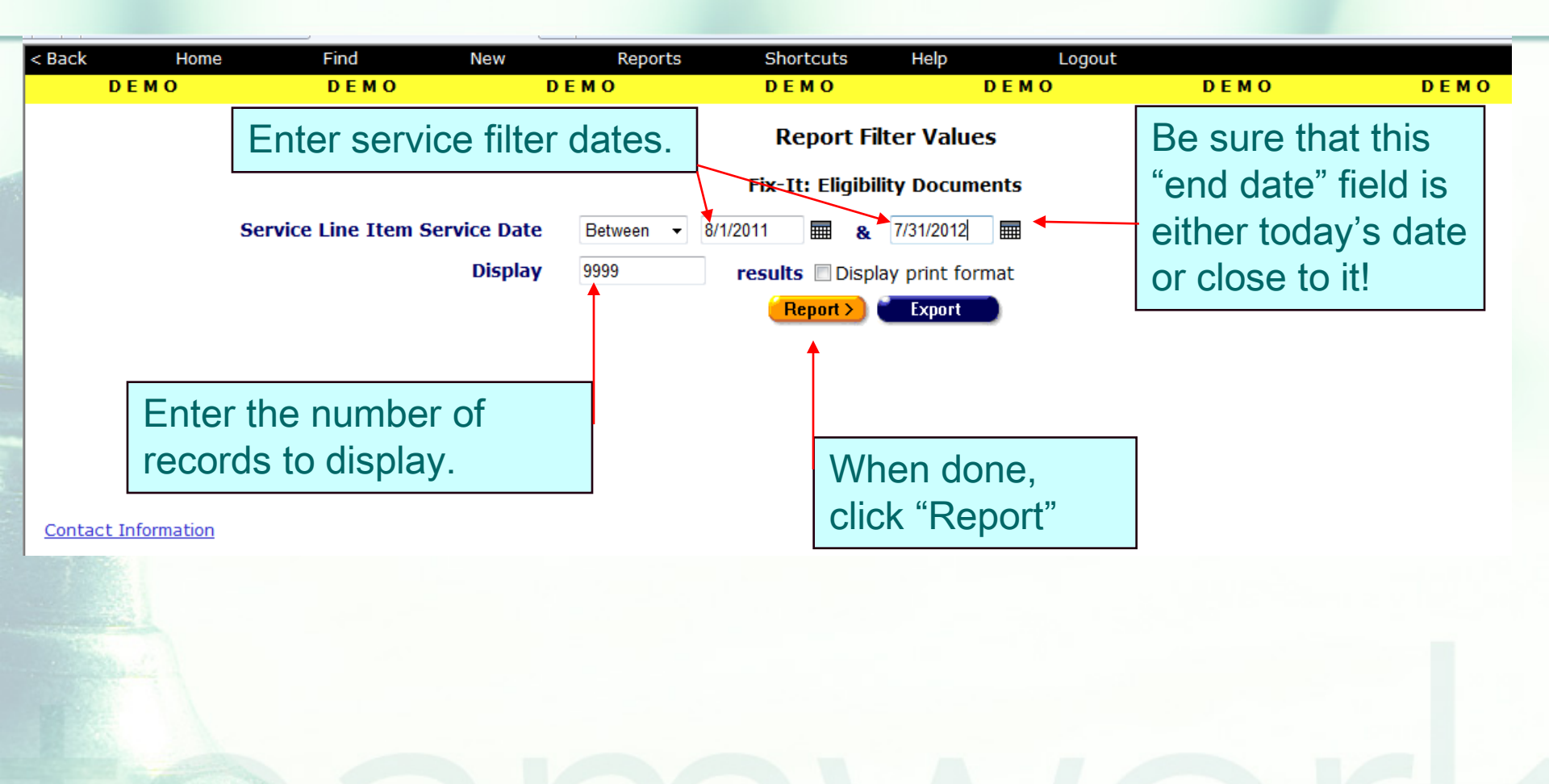

#### The Fix-It: Eligibility Documents Report

- Once generated, a report will be displayed that shows all the records for the clients served by your agency during the specified date range.
- Error messages will indicate which records need attention and why.
- The report will look something like this...

#### Sample Fix-It: Eligibility Documents Report

| DE        | мо                    | DEMO          | DEMO                                                                                            | DEMO                     | DEMO                      | DEMO               |  |  |  |
|-----------|-----------------------|---------------|-------------------------------------------------------------------------------------------------|--------------------------|---------------------------|--------------------|--|--|--|
|           |                       |               | Fix-It: Eligibili                                                                               | ty Documents             |                           |                    |  |  |  |
| ARIES ID  | Client                | Errors        |                                                                                                 |                          |                           |                    |  |  |  |
| 100042027 | Aguilera, Christina B | Missing Diag  | Missing Diagnosis Document (check Basic Medical CDC Disease Stage Source),                      |                          |                           |                    |  |  |  |
| 100045509 | Rodriguez, Harmony    | Missing Diag  | lissing Diagnosis Document (check Basic Medical CDC Disease Stage Source),                      |                          |                           |                    |  |  |  |
| 100045558 | Sanchez, Consuelo     | Missing Cons  | lissing Consent Form, Missing Diagnosis Document,                                               |                          |                           |                    |  |  |  |
| 100008291 | Smith, Joseph X       | Missing Cons  | issing Consent Form, Missing Diagnosis Document,                                                |                          |                           |                    |  |  |  |
| 100037811 | Abba, Mike            | Missing Cons  | ent Form, Missing Diagno                                                                        | sis Document (check Basi | c Medical CDC Disease Sta | ige Source),       |  |  |  |
| 100005222 | Jackson, Ann X        | Missing Cons  | Missing Consent Form, Missing Diagnosis Document (check Basic Medical CDC Disease Stage Source) |                          |                           |                    |  |  |  |
| 100047265 | Ortiz, Narcedalia     | Missing Cons  | ient Form,                                                                                      |                          |                           |                    |  |  |  |
| 100041656 | Ramirez, Andrea       | Missing Cons  | ient Form,                                                                                      |                          |                           |                    |  |  |  |
| 100045525 | Rino, Janet           | Missing Cons  | ient Form,                                                                                      |                          |                           |                    |  |  |  |
| 100003680 | Roberts, Jill         | Expired Cons  | ient Form (3yr.), Missing I                                                                     | Diagnosis Document (chec | k Basic Medical CDC Disea | ise Stage Source), |  |  |  |
| 100006287 | Metcalf, Darren       | Expired Cons  | ent Form (3yr.),                                                                                |                          |                           |                    |  |  |  |
| 100000850 | Ashton, Zack J        | Expired Cons  | ient Form (3yr.),                                                                               |                          |                           |                    |  |  |  |
| 100045350 | Holt, Jennifer        |               |                                                                                                 |                          |                           |                    |  |  |  |
| 100046143 | Dell, Antonia         |               |                                                                                                 |                          |                           |                    |  |  |  |
| 100046119 | Elmer, Gloria J       |               |                                                                                                 |                          |                           |                    |  |  |  |
| 100045533 | Escobar, Serenity M   | E.            |                                                                                                 |                          |                           |                    |  |  |  |
| 16 record | enerated 8/13         | /2012 1:26:30 | DM                                                                                              |                          |                           |                    |  |  |  |

Criteria: Service Line Item Service Date BETWEEN '9/1/2011' AND '8/31/2012'

#### Fix-It: Eligibility Documents Report Error Messages

| Error Message                                                                            | Error Message Definition                                                                                                    |
|------------------------------------------------------------------------------------------|----------------------------------------------------------------------------------------------------|
| Missing Consent Form                                                                     | The client's record does not have an ARIES<br>Consent Form at your agency.                                                                                                    |
| Missing Diagnosis Document                                                               | The client's record does not have HIV<br>Documentation at <u>ANY</u> agency for Share<br>Clients and at <u>YOUR</u> agency for Non-Share<br>Clients. (Note: Related/Affected clients are<br>excluded from this error) |
| Missing Diagnosis Document (check<br>Basic Medical Screen's CDC Disease<br>Stage Source) | Meets the Missing Diagnosis Document<br>criteria above, but the Source field for CDC<br>Disease Stage contains, "Letter of Diagnosis"<br>or "Medical Record" or "Lab Results."                                        |
| Expired Consent Form                                                                     | The most-recent ARIES Consent Form<br>entered has expired; the form has a date that<br>is more than 3 years prior to the <u>run date</u> of<br>the report.                                                            |

#### **Next Steps: Running the Fix-It Report**

- If you receive error messages it could be possible that:
  - Your agency has obtained the paper ARIES Consent form and/or HIV Diagnosis Letter but has not entered it electronically into ARIES yet.
  - The "Source" field for "CDC Disease Stage" on the Basic Medical screen is completed and staff thought this was sufficient to meet the minimum data requirements for program eligibility; it is not however. It is required to track HIV Documentation on the Eligibility Documents screen.
  - Your agency did not realize that clients needed to be reconsented every three years.

#### **Next Steps: Running the Fix-It Report**

Note that the Fix-It report <u>calculates</u> the expiration date for ARIES Consent Forms. In addition, when determining if a consent form has expired, the report compares the calculated expiration date to "today's date," not the "end date" of the report criteria, which is why we always recommend that your "end date" for the report criteria always be close to "today's date."

#### **Next Steps: Running the Fix-It Report**

- Please run the report.
- Look up the clients with error messages using their ARIES ID.
- Locate and/or gather the necessary documents referenced in the error message.
- Then update ARIES accordingly.

#### **Questions & Answers**

Do you have any questions? Additional Resources: This presentation as well as the Revised ARIES Consent Form will be posted in the Training section of www.projectaries.org. The ARIES User Manual can be accessed by pressing the F1 button while in ARIES. The ARIES Help Desk can be reached at 866-411-ARIES (2743).

#### **Thank you!**

- Thank you for participating! We hope that this has been a productive use of your time.
- Together we can improve ARIES data quality!